# 数据挖掘分析综合实训指导手册

## 1.实训环境搭建及基本操作

#### 1.1Anaconda 软件安装

Anaconda 可以便捷获取包且对包能够进行管理,同时对环境可以统一管理的发行版本。 Anaconda 包含了 conda、Python 在内的超过 180 个科学包及其依赖项。

官方网站下载地址:<u>https://www.anaconda.com/download</u> 打开上面的网址,点击 download 按钮进行下载。

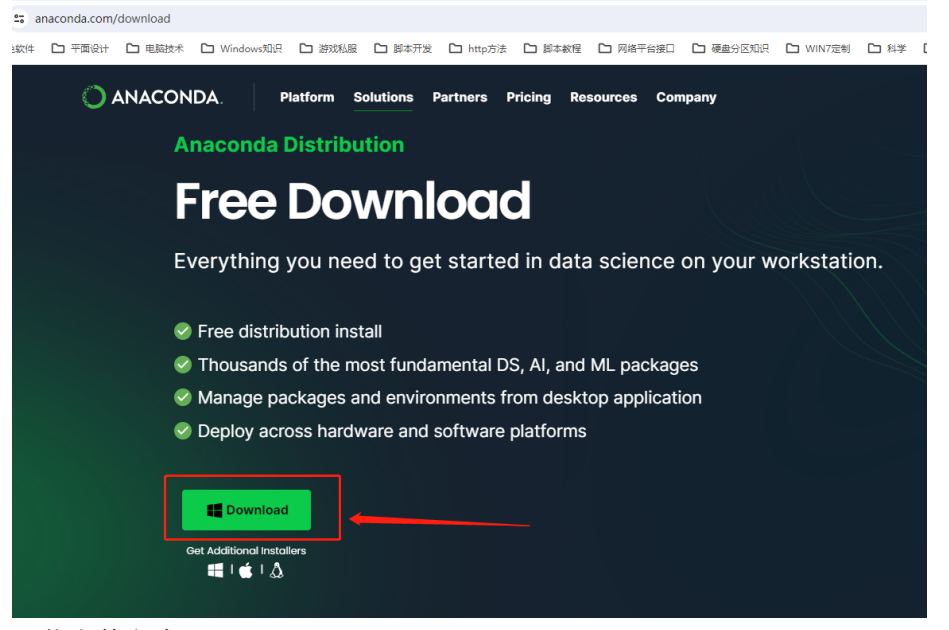

下载文件名为: Anaconda3-2023.09-0-Windows-x86 64.exe

Programs
 Anaconda3-2023.09-0-Windows
 -x86\_64.exe
 Anaconda3 Installer

双击 Anaconda3-2023.09-0-Windows-x86 64.exe 文件进行安装。

| O Anaconda3 2023.09-0 (6 | 🔾 Anaconda3 2023.09-0 (64-bit) Setup 🛛 🗖 🗆                                                                                                    |                                                                              | ×                                                  |               |
|--------------------------|----------------------------------------------------------------------------------------------------|------------------------------------------------------------------------------|----------------------------------------------------|---------------|
| O ANACONDA.              | Welcome to Anacond<br>(64-bit) Setup<br>Setup will guide you through the inst<br>2023.09-0 (64-bit).<br>It is recommended that you close all<br>before starting Setup. This will make<br>relevant system files without having<br>computer.<br>Click Next to continue. | a3 202<br>tallation of <i>i</i><br>other appli<br>it possible<br>to reboot y | 3.09-0<br>Anaconda<br>cations<br>to update<br>rour | <b>)</b><br>3 |
|                          | N                                                                                                    | ext >                                                                        | Cano                                               | :el           |

出现上述欢迎界面后,点击 Next 按钮。

| Anaconda3 2023.09-0                                                                | (64-bit) Setup — 🗆                                                                                                    | ×  |
|------------------------------------------------------------------------------------|----------------------------------------------------------------------------------------------------|----|
| O ANACONDA.                                                                        | License Agreement<br>Please review the license terms before installing Anaconda3<br>2023.09-0 (64-bit).                                                  |    |
| Press Page Down to see th                                                          | e rest of the agreement.                                                                                                    |    |
| End User License Agreeme                                                           | nt - Anaconda Distribution                                                                                                    | ^  |
| Copyright 2015-2023, Ana                                                           | conda, Inc.                                                                                                    |    |
| All rights reserved under t                                                        | he 3-dause BSD License:                                                                                                    |    |
| This End User License Agre<br>and Anaconda, Inc. ("Ana<br>was formerly known as An | eement (the "Agreement") is a legal agreement between you<br>conda") and governs your use of Anaconda Distribution (which<br>aconda Individual Edition). | Ŷ  |
| If you accept the terms of<br>agreement to install Anacor                          | the agreement, click I Agree to continue. You must accept the nda3 2023.09-0 (64-bit).                                                                   |    |
| Anaconda, Inc                                                                      |                                                                                                    |    |
|                                                                                    | < Back I Agree Cano                                                                                                    | el |

在上述使用协议界面,点击 I Agree 按钮。

| Anaconda3 2023.09-0                                                  | (64-bit) Setup                                                                                      |                |             | ×     |
|----------------------------------------------------------------------|----------------------------------------------------------------------------------------------------|----------------|-------------|-------|
| O ANACONDA.                                                          | Select Installation Type<br>Please select the type of installation<br>Anaconda3 2023.09-0 (64-bit). | you would like | e to perfor | m for |
| Install for:<br>) Just Me (recommended<br>) All Users (requires admi | )<br>n privileges)                                                                                  |                |             |       |
| Anaconda, Inc. ————                                                  | < <u>B</u> ack                                                                                      | <u>N</u> ext > | Cano        | cel   |

在上面的安装类型界面中,选择 All Users 单选框,点击 Next 按钮。

| Anaconda3 2023.09-0                                          | (64-bit) Setup                                                                            | – 🗆 X                               |
|--------------------------------------------------------------|-------------------------------------------------------------------------------------------|-------------------------------------|
| O ANACONDA.                                                  | Choose Install Location<br>Choose the folder in which to install Au<br>(64-bit).          | naconda3 2023.09-0                  |
| Setup will install Anaconda:<br>folder, click Browse and sel | 3 2023.09-0 (64-bit) in the following folde<br>ect another folder. Click Next to continue | er. To install in a different<br>e. |
| Destination Folder<br>C:\ProgramData\anacc                   | nda3                                                                                      | Browse                              |
| Space required: 5.7 GB<br>Space available: 32.8 GB           |                                                                                           |                                     |
| Anaconda, Inc. ————                                          | < <u>B</u> ack                                                                            | Next > Cancel                       |

在上面的安装路径界面中,使用默认路径: C:\ProgramData\anaconda3,点击 Next 按钮。

| <ul> <li>Anaconda3 2023.09-0</li> </ul>                                                                                                    | (64-bit) Setup                                                                                                    | —                                    |           | ×       |      |
|----------------------------------------------------------------------------------------------------|----------------------------------------------------------------------------------------------------|--------------------------------------|-----------|---------|------|
| O ANACONDA.                                                                                                    | Advanced Installation Options<br>Customize how Anaconda3 integrates wi                                                                                                    | ith Window                           | √S        |         |      |
| Create start menu shor<br><u>Register</u> Anaconda3 as<br>Recommended, Allows<br>automatically detect A<br>Clear the package cach<br>Recommended, Recov | tcuts (supported packages only).<br>the system Python 3.11<br>other programs, such as VSCode, PyCharr<br>naconda3 as the primary Python 3.11 on th<br>e upon completion<br>rers some disk space without harming functi | n, etc. to<br>ne system.<br>onality. |           |         |      |
| Anaconda, Inc. ————                                                                                                    |                                                                                                    |                                      |           |         |      |
|                                                                                                    | < <u>B</u> ack <u>I</u> n:                                                                                                    | stall                                | Cane      | tel     |      |
| 上面的高级安装选                                                                                                    | 项界面中,保持默认选择                                                                                                    | 项目,                                  | 点击        | Instal  | l按钮。 |
| O Anaconda3 2023.09-0                                                                                                    | (64-bit) Setup                                                                                                    | —                                    |           | $\sim$  |      |
| O ANACONDA.                                                                                                    | Installing<br>Please wait while Anaconda3 2023.09-0                                                                                                    | (64-bit) is                          | being ins | talled. |      |
| Extract: repodata_record.;                                                                                                    | son                                                                                                    |                                      |           |         |      |
| Show details                                                                                                    |                                                                                                    |                                      |           |         |      |
|                                                                                                    |                                                                                                    |                                      |           |         |      |
|                                                                                                    |                                                                                                    |                                      |           |         |      |
| Apaconda Inc                                                                                                    |                                                                                                    |                                      |           |         |      |
|                                                                                                    | < Back Ne                                                                                                    | ×t >                                 | Can       | cel     |      |

等待安装完成。

| O Anaconda                                                                                                    | 3 2023 <b>.09-0</b>                                                                                                    | (64-bit) Setup                                                                                                    |                                                                                                    |                                                                                                 |                                          |
|----------------------------------------------------------------------------------------------------|----------------------------------------------------------------------------------------------------|----------------------------------------------------------------------------------------------------|----------------------------------------------------------------------------------------------------|-------------------------------------------------------------------------------------------------|------------------------------------------|
|                                                                                                    | ONDA.                                                                                                    | Installation Con<br>Setup was compl                                                                                                    | n <b>plete</b><br>eted successfully.                                                                                      |                                                                                                 |                                          |
| Completed                                                                                                    |                                                                                                    |                                                                                                    |                                                                                                    |                                                                                                 |                                          |
| Creating Ar<br>Processed (<br>Processed (<br>Processed (<br>Processed (<br>Initializing o<br>Created un<br>Setting inst | naconda3 men<br>C:\ProgramDa<br>C:\ProgramDa<br>C:\ProgramDa<br>C:\ProgramDa<br>C:\ProgramDa<br>conda directori<br>installer: C:\Pi<br>allation directx | us<br>ta\anaconda3\Menu<br>ta\anaconda3\Menu<br>ta\anaconda3\Menu<br>ta\anaconda3\Menu<br>ta\anaconda3\Menu<br>es<br>rogramData\anacon<br>ory permissions | I\anaconda-navig<br>I\console_shortcu<br>I\notebook.json s<br>I\powershell_shor<br>I\spyder_shortcul<br>da3\Uninstall-Ana | ator, json succe<br>It. json successf<br>uccessfully,<br>tcut. json succe<br>It. json successfu | issfully.<br>ully.<br>issfully.<br>ully. |
| Completed                                                                                                    |                                                                                                    |                                                                                                    |                                                                                                    |                                                                                                 | *                                        |
| Anaconda, Inc.                                                                                                    |                                                                                                    |                                                                                                    | < Back                                                                                                    | Next >                                                                                          | Cancel                                   |

安装完成后,点击 Next 按钮。

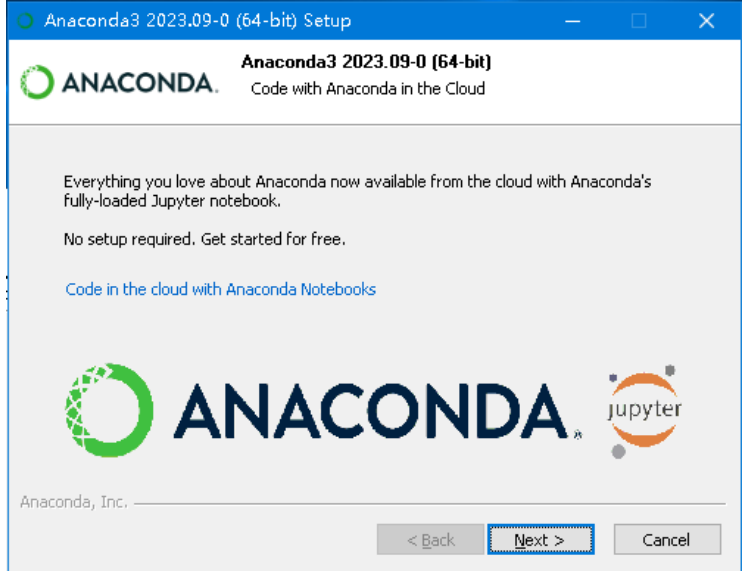

#### 继续点击 Next 按钮。

| <ul> <li>Anaconda3 2023.09-0 (6</li> </ul> | 4-bit) Setup — 🗆 🗙                                                                                                    |
|--------------------------------------------|----------------------------------------------------------------------------------------------------|
| O ANACONDA.                                | Completing Anaconda3 2023.09-0<br>(64-bit) Setup<br>Thank you for installing Anaconda Distribution.<br>Here are some helpful resources to get you started. We<br>recommend you bookmark the 'Getting Started with<br>Anaconda Distribution' link so you can refer back to it later.<br>Launch Anaconda Navigator |
|                                            | < <u>B</u> ack <u>Finish</u> Cancel                                                                                                    |

在上面的安装完成界面,取消两个复选框的选择,点击 Finish 按钮。 在开始菜单中,可以看到已经安装完成的 Anaconda。

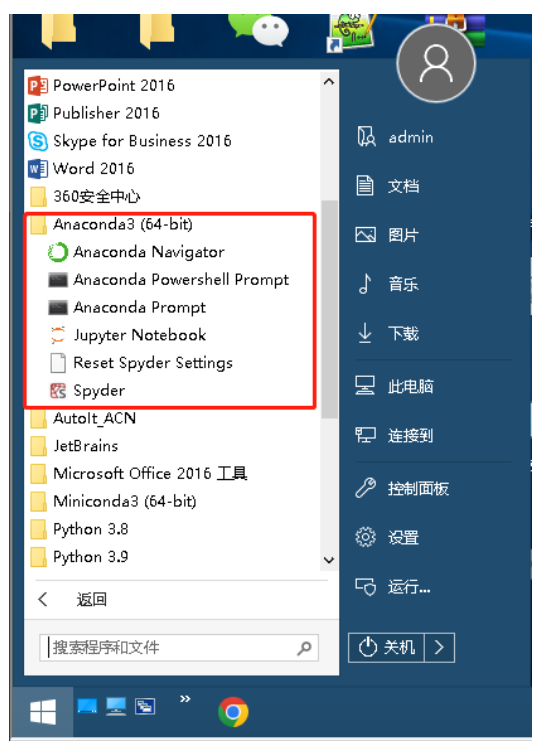

### 1.2Jupyter 软件使用

Jupyter notebook 是一种 Web 应用,能让用户将说明文本、数学方程、代码和可视化内 容全部组合到一个易于共享的文档中。它可以直接在代码旁写出叙述性文档,而不是另外编 写单独的文档。也就是它可以能将代码、文档等这一切集中到一处,让用户一目了然。 在开始菜单中,在 Anaconda3 目录下,点击 Jupyter Notebook,如下图:

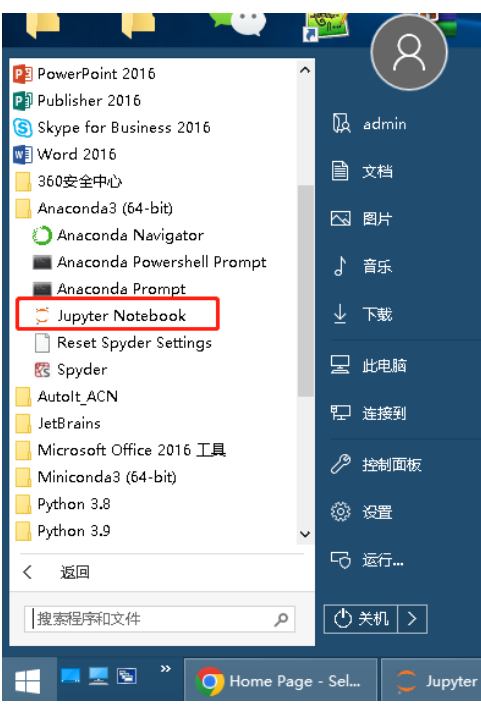

点击之后,会启动 Jypyter 命令窗,如下图:

| 📮 Jupyter Notebook                                                                                                    |                           |                                  |                |
|----------------------------------------------------------------------------------------------------|---------------------------|----------------------------------|----------------|
|                                                                                                    |                           |                                  | ^              |
| Read the migration plan to Notebook 7 to learn about the new features and the actions to take if you are u<br>s.                                                                                                    | sing                      | extensio                         | m              |
| https://jupyter-notebook.readthedocs.io/en/latest/migrate_to_notebook7.html                                                                                                    |                           |                                  |                |
| Please note that updating to Notebook 7 might break some of your extensions.                                                                                                    |                           |                                  |                |
| [W 11:44:48.793 NotebookApp] Loading JupyterLab as a classic notebook (v6) extension.<br>[W 2023-12-23 11:44:48.809 [abApp] 'notebook,dir' has moved from NotebookApp to ServerApp. This config wil<br>ServerApp. Be sure to update your config lefore our next release.<br>[W 2023-12-23 11:44:48.809 [abApp] 'notebook,dir' has moved from NotebookApp to ServerApp. This config wil<br>ServerApp. Be sure to update your config lefore our next release.<br>[I 2023-12-23 11:44:48.824 LabApp] JupyterLab extension loaded from C:\ProgramData\anaconda3\Lib\site-pack                                                                                                    | 1 be ;<br>1 be ;<br>ages\ | passed f<br>passed f<br>jupyter1 | :0<br>:0<br>.a |
| <sup>1</sup> 2023-12-23 11:44:48.824 LabApp] JupyterLab application directory is C:\ProgramData\anaconda3\share\jupy<br>[1 11:44:54.387 NotebookApp] Jupyter NotebookS from local directory: C:\Jsera\admin<br>[1 11:44:54.387 NotebookApp] Jupyter Notebook 65.4 is running arXiv:2016.040442521368:3a56df8ac4522e<br>[1 11:44:54.387 NotebookApp] or http://localhost:8883/?token=a74e007693Pac400fe9250160d4042521368:3a56df8ac4522e<br>[1 11:44:54.387 NotebookApp] or http://l27.0.0.1:8383/?token=a74e007693Pac400fe9250160d4042521368:3a56df8ac4<br>[1 11:44:54.387 NotebookApp] or http://l27.0.0.1:8383/?token=a74e007693Pac400fe9250160d4042521368:3a56df8ac4<br>[1 11:44:54.387 NotebookApp] or http://l27.0.0.1:8383/?token=a74e007693Pac400fe9250160d4042521368:3a56df8ac4<br>[1 11:44:54.387 NotebookApp] or http://l27.0.0.1:8454.387/?token=a74e007693Pac400fe9250160d4042521368:3a56df8ac4<br>[1 11:44:54.387 NotebookApp] or http://l27.0.0.1:8454.387/?token=a74e007693Pac400fe9250160d4042521368:3a56df8ac4<br>[1 11:44:54.387 NotebookApp] or http://l27.0.0.1:8454.387/?token=a74e007693Pac400fe9250160d4042521368:3a56df8ac4<br>[1 11:44:54.387 NotebookApp] or http://l27.0.0.1:8454.387/?token=a74e007693Pac400fe9250160d4042521368:3a56df8ac4<br>[1 11:44:54.387 NotebookApp] or http://l27.0.0.1:8454.387/?token=a74e007693Pac400fe9250160d4042521368:3a56df8ac4<br>[1 11:44:54.387 NotebookApp] or http://l27.0.0.1:8454.387/?token=a74e007693Pac400fe9250160d4042521368:3a56df8ac4<br>[1 11:44:54.387 NotebookApp] or http://l27.0.0.1:8454.387/?token=a74e007693Pac400fe9250160d4042521368:3a56df8ac4<br>[1 11:44:54.387 NotebookApp] [1 11:44:54.387/?token=a74e007693Pac400fe9250160d4042521368:3a56df8ac4<br>[1 11:44:54.387 NotebookApp] [1 11:44:54.387/?token=a74e007693Pac400fe9250160d4042521368:3a56df8ac4<br>[1 11:44:54.387 NotebookApp] [1 11:44:54.387 NotebookApp] [1 11:44:54.387 NotebookApp] [1 11:44:54.387/NotebookApp] [1 11:44:54.387 NotebookApp] [1 11:44:54.387/NotebookApp] [1 11:44:54.387/NotebookApp] [1 11:44:54.387/NotebookApp] [1 11:44:54.387/NotebookApp] [1 11:44:54.387/NotebookApp] [1 11:44:54.387/NotebookApp] | ter\1:<br>522e<br>nfirm   | ab<br>ation).                    |                |
| To access the notebook, open this file in a browser:<br>file:///C.INsers/admin/AppData/Roaming/jupyter/runtime/nbserver-3896-open.html<br>Or copy and paste one of these URL 96:07679427beb19216cd4042521368c3a56df8ac4522e<br>http://localinosi.S888/Token=a74c05679427beb19216cd4042521368c3a56df8ac4522e<br>or http://l27.0.0.13838/traken=a74c05679427beb19216cd4042521368c3a56df8ac4522e                                                                                                    |                           |                                  | v              |

# 然后会启动 jupyter 的 web 窗口,如下图:

| ○ Home Page - Select or create × +                                                                                                    |                                                         |
|----------------------------------------------------------------------------------------------------|---------------------------------------------------------|
| ← → C △ ① localhost8888/tree                                                                                                    | 🖻 🖈 🗦 🔲 😩 🏛 🛤 🛤 😫                                       |
|                                                                                                    |                                                         |
| UPDATE Read <u>the migration plan</u> to Notebook 7 to learn about the new features and the actions to<br>Please note that updating to Notebook 7 might break some of your extensions. | o take if you are using extensions - Don't show anymore |
| 💭 Jupyter                                                                                                    | Quit Logout                                             |
| Files Running Clusters                                                                                                    |                                                         |
| Select items to perform actions on them.                                                                                                    | Upload New -                                            |
|                                                                                                    | Name 🔶 Last Modified File size                          |
| D D 3D Objects                                                                                                    | 10 个月前                                                  |
| C Contacts                                                                                                    | 10 个月前                                                  |
| 🗋 🗅 Desktop                                                                                                    | 1 小时前                                                   |
| Documents                                                                                                    | 5 个月前                                                   |
| 🗋 🗅 Downloads                                                                                                    | 8 个月前                                                   |
| 🕞 🗅 Favorites                                                                                                    | 10 个月前                                                  |
| 🗋 🗅 Links                                                                                                    | 10 个月前                                                  |
| C Music                                                                                                    | 10 个月前                                                  |
| C Pictures                                                                                                    | 10 个月前                                                  |
| Saved Games                                                                                                    | 10 个月前                                                  |
| Co Searches                                                                                                    | 10 个月前                                                  |
| C Videos                                                                                                    | 8 个月前                                                   |

其中, Files 是 jupyter 工作目录下包含的文件, Running 是运行中的文件, Upload 是上传文件, New 是新建文件。

| 6 |            | Home Page - Select or create × +                                   | -                              | × |
|---|------------|--------------------------------------------------------------------|--------------------------------|---|
|   | <b>←</b> → | C 🙃 O localhost:8888/tree#notebooks                                | ☆ 😔 🗷 🗧 🔃 🖸                    | : |
|   |            | C Jupyte包含的文件。运行中的文件                                               | 新建文件                           |   |
|   |            | Files Running Clusters<br>Select items to perform actions on them. | 上传文件<br>Upload New • 2         | Î |
|   |            | 0 - 1                                                              | Name 🔶 Last Modified File size |   |
| 3 |            | D 3D Objects                                                       | 1 个月前                          |   |
|   |            | Cisco Packet Tracer 8.1.1                                          | 7 个月前                          |   |
|   |            | Contacts                                                           | 3 个月前                          |   |
|   |            | C Documents                                                        | 1 天前                           |   |
| 8 |            | Downloads                                                          | 6 小时前                          |   |
|   |            | Favorites                                                          | 3 个月前                          |   |
|   |            | 🗆 🗅 GNS3                                                           | 7 个月前                          |   |
| 1 |            | Intel                                                              | 9 个月前                          |   |
| - |            | Links                                                              | 3 个月前                          |   |
|   |            | C Music                                                            | 3 个月前                          |   |
|   |            | My project                                                         | 1 个月前                          |   |
|   |            | My project (1)                                                     | 1 个月前                          |   |
| ŀ |            | 🗋 🗅 My WangWang                                                    | 6 个月前                          | - |
|   | 10-179     | N                                                                  |                                | _ |

### 选择 New-Python3 创建一个新的 python 开发环境

| O Home Page - Select or create X +                                                                                                | - 🗆 ×                |
|----------------------------------------------------------------------------------------------------|----------------------|
| $\leftrightarrow$ $\rightarrow$ C $\widehat{\square}$ O localhost:8888/tree#notebooks $\bigstar$ $\textcircled{O}$ $\blacksquare$ | ) 🚸 🗖 🖸 I 🖬 🚳 🗄      |
| 💭 jupyter                                                                                                    | Quit Logout          |
| Files Running Clusters                                                                                                    |                      |
| Select items to perform actions on them.                                                                                          | Upload New - C       |
| □ 0 🔹 🖿 / Name                                                                                                    | Python 3 (ipykernel) |
| C 3D Objects                                                                                                    | Other:               |
| Cisco Packet Tracer 8 1 1                                                                                                    | Text File            |
| Contacts                                                                                                    | Folder<br>Terminal   |
| Coursents                                                                                                    | 1 天前                 |
| Downloads                                                                                                    | 2 小时前                |
| Favorites                                                                                                    | 3 个月前                |
| 🗆 🗅 GNS3                                                                                                    | 7个月前                 |
| Contel                                                                                                    | 9 个月前                |
| Ci Links                                                                                                    | 3 个月前                |
| 🗋 🗅 Music                                                                                                    | 3 个月前                |

下图是新创建的 python 开发环境,Notebook 主要包含三个区域:

- 1、文件名
- 2、菜单栏(工具栏)
- 3、内容编辑

|   | C Home Page - Select or create: X                                                                                                    |
|---|----------------------------------------------------------------------------------------------------|
|   | ← → C ⋒ O localhost.8888/notebooks/Untitled4.jpynb?kernel_name=pyt ☆ ④ 🔤 🖷 🏶 🗗   □ O :                                                                                                    |
| Z | ご Jupyter Untitled4 Last Checkpoint: 3 分钟前 (autosaved)、文件名称 👌 Logout                                                                                                    |
|   | File       Edit       View       Insert       Cell       Kamel       Widgets       Help       Trusted       Python 3 (ipykernel) O         日       ●       ●       ●       ●       Cell       Kamel       Cell       Kamel       View       O       O       Cell       Xemel       O       O       Cell       Xemel       O       O       Cell       Xemel       O       O       Cell       Xemel       O       O       Cell       Xemel       O       O       Cell       Xemel       O       O       Cell       Xemel       O       Cell       Xemel       O       O       Cell       Xemel       O       Cell       Xemel       O       Cell       Xemel       O       Cell       Xemel       O       Cell       Xemel       O       Cell       Xemel       O       Cell       Xemel       Cell       Xemel       Cell       Xemel       Cell       Xemel       Cell       Xemel       Cell       Xemel       Cell       Xemel       Cell       Xemel       Cell       Xemel       Cell       Xemel       Cell       Xemel       Cell       Xemel       Cell       Xemel       Cell       Xemel       Xemel       Cell       X |
|   | in [ ]; ]                                                                                                    |
|   | 3、编写内容区域(代码、文字)                                                                                                    |
|   |                                                                                                    |
|   |                                                                                                    |

修改文件名:点击文件名,可以重命名当前 Notebook 的文件名。 熟悉菜单栏,这里介绍下常用的几个菜单栏的作用。

(1) File

File 菜单中主要包含了以下功能: 创建新的 Notebook、打开新的界面、拷贝当前 Notebook、重命名 Notebook、保存还原点、恢复到指定还原点、查看 Notebook 预览、下载 Notebook、关闭 Notebook。

| ~ | C Home Page - Select or create                                   | x 🧧 Untitled4 - Jupyter Notebool x + — 🗆                                              |
|---|------------------------------------------------------------------|---------------------------------------------------------------------------------------|
| ~ | → C ଲ O localhost:                                               | :8888/notebooks/Untitled4.ipynb?kernel_name=pyt 🛠 💿 🗵 🛑 😨 🏠 🕴 🖬 🌑                     |
|   | 💭 Jupyter Untitled4 Las                                          | st Checkpoint: 9 分钟前 (autosaved) Logout                                               |
|   | File Edit View Insert                                            | Cell Kernel Widgets Help Trusted Python 3 (ipykernel) O                               |
|   | New Notebook   Open                                              | ► Run ■ C → Code ✓                                                                    |
|   | Make a Copy<br>Save as<br>Rename<br>Save and Checkpoint [Ctrl-S] |                                                                                       |
|   | Revert to Checkpoint                                             |                                                                                       |
|   | Print Preview                                                    |                                                                                       |
|   | Download as                                                      | AsciiDoc (.asciidoc)                                                                  |
|   | Trusted Notebook                                                 | HTML (.html)<br>LaTeX (.tex)                                                          |
|   | Close and Halt                                                   | Markdown (md)<br>Notebook (ipynb)<br>PDF via LaTeX (pdf)<br>reST (nst)<br>Python (py) |

这里重点强调下下载 Notebook 选项, 它可以将当前 Notebook 转为 py 文件、html 文件、markdown 文件、rest 文件、latex 文件、pdf 文件。

#### (2) Insert

Insert 菜单中包含了在当前位置之下插入一个新的 cell (单元格)、在当前位置之上插入一个新的 cell (单元格)。

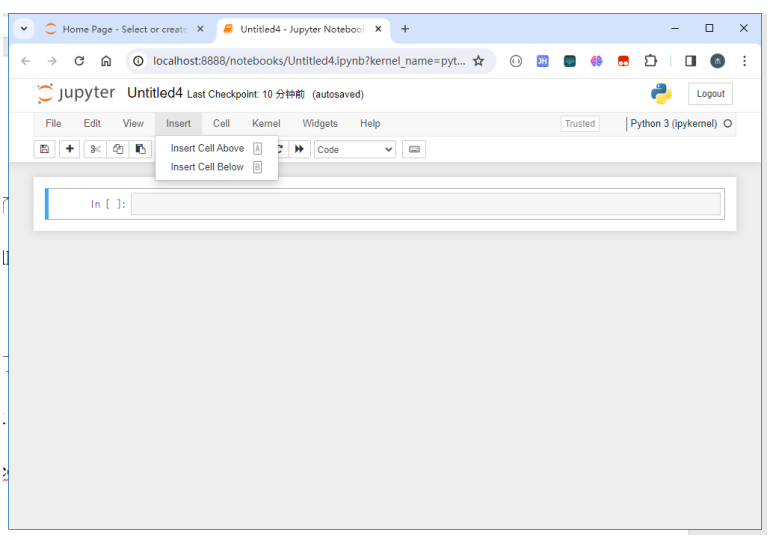

(3) Cell

Cell 菜单主要包含了运行 cells、运行 cells 后并在之后插入新的 cell、运行所有 cells、运行当前之上的所有 cell、运行当前之下的所有 cell、改变 cell 类型(code、 markdown、raw nbconvert) 等。

|   | C Home Page - Select or create                                    | X 🖉 Untitled4 - Jupyter Notebool X + — 🗆 X                            |
|---|-------------------------------------------------------------------|-----------------------------------------------------------------------|
|   | $\leftrightarrow$ $\rightarrow$ C $\widehat{\square}$ O localhost | :8888/notebooks/Untitled4.ipynb?kernel_name=pyt 🖈 🛛 😳 🗾 🐻 🌼 🖪 🗘 🗌 🚳 🗄 |
|   | 💭 Jupyter Untitled4 🛛                                             | st Checkpoint: 10 分钟前 (autosaved) Cogout                              |
|   | File Edit View Insert                                             | Cell Kernel Widgets Help Trusted Python 3 (ipykernel) O               |
|   | 🖹 🕇 🗶 🖄 🖍 🔸                                                       | Run Cells Ctrl-Enter 3                                                |
|   |                                                                   | Run Cells and Select Below Shift-Enter                                |
|   |                                                                   | Run Cells and Insert Below ALT-Enter                                  |
|   | In [ ]:                                                           | Run All                                                               |
|   |                                                                   | Run All Above                                                         |
|   |                                                                   | Run All Delow                                                         |
|   |                                                                   | Cell Type •                                                           |
|   |                                                                   | Current Outputs                                                       |
|   |                                                                   | All Output                                                            |
|   |                                                                   |                                                                       |
| _ |                                                                   |                                                                       |
| 1 |                                                                   |                                                                       |
|   |                                                                   |                                                                       |
|   |                                                                   |                                                                       |
| • |                                                                   |                                                                       |
|   |                                                                   |                                                                       |
| 2 |                                                                   |                                                                       |
|   |                                                                   |                                                                       |

#### (4) Kernel

Kernel 菜单主要包含了中断 kernel、重启 kernel、重启 kernel 并清除输出、重启 kernel 并运行所有 cell、重连 kernel、关闭 kernel、改变 kernel 类型。

| ✓ C Home Page - Select or create ×                  | Jntitled4 - Jupyter Notebool 🗙 + — 🗆 🗙                                                                                  |
|-----------------------------------------------------|----------------------------------------------------------------------------------------------------|
| ← → C ⋒ O localhost:8888/not                        | tebooks/Untitled4.ipynb?kernel_name=pyt 🛧 💿 🗵 🕢 🕢 🔹 🕄 🚺 🔹 🗄                                                             |
| CJUPYTET Untitled4 Last Checkpo                     | vint: 11 分钟前 (autosaved) Logout                                                                                         |
| File Edit View Insert Cell                          | Kernel Widgets Help Trusted Python 3 (ipykernel) O                                                                      |
|                                                     | Interrupt [].]<br>Restart @.@<br>Restart & Cher Output<br>Restart & Run All<br>Reconnect<br>Shutdown<br>Change kernel • |
|                                                     |                                                                                                    |
| -                                                   |                                                                                                    |
| -                                                   |                                                                                                    |
| localhost:8888/notebooks/Untitled4.ipynb?kernel_nam | ne=python3#                                                                                                    |

熟悉工具栏,工具栏上的内容都在下图中:很明显,工具栏中的功能大多都是菜 单栏中的一部分功能的体现,主要是为了方便寻找。

E + ≫ 2 E ↑ ↓ ► Run ■ C ▶ Code ∨ ■

运行 Python 代码

想要运行 Python 代码,其实很简单,因为 Python 代码最后都在 Cell 中编写的。 首先在 cell 中编写好 Python 代码,然后点击运行,可以直接在下面看到结果。

|   | ▼ C Home Page - Select                              | t or create 🗙 📕 Unit            | tled4 - Jupyter Notebook 🗙 | +                |           | - 🗆 X                  |
|---|-----------------------------------------------------|---------------------------------|----------------------------|------------------|-----------|------------------------|
|   | $\leftrightarrow$ $\rightarrow$ C $\textcircled{O}$ | localhost:8888/noteb            | ooks/Untitled4.ipynb?ke    | ernel_name=pyt 🕁 | (i) 🔃 📟 🌐 | 🗖 🖸 I 🖬 🌚 :            |
| - | 💭 Jupyter Un                                        | titled4 Last Checkpoint         | 14 分钟前 (unsaved chang      | jes)             |           | Logout                 |
|   | File Edit View                                      | Insert Cell k                   | ernel Widgets Help         |                  | Trusted 🧳 | Python 3 (ipykernel) O |
|   | B + x 4 B                                           | ↑ ↓ ► Run ■                     | Code                       | •                |           |                        |
|   |                                                     |                                 |                            |                  |           |                        |
|   | In [1]: pr<br>he                                    | int('hello world')<br>llo world |                            |                  |           |                        |
|   | in [2]: 1+2                                         | 2                               |                            |                  |           |                        |
|   | Out[2]: 3                                           |                                 |                            |                  |           |                        |
|   | In [ ]:                                             |                                 |                            |                  |           |                        |
|   |                                                     |                                 |                            |                  |           |                        |
|   |                                                     |                                 |                            |                  |           |                        |
| Л |                                                     |                                 |                            |                  |           |                        |

编写 Markdown, Notebook 最友好的一个功能就是可以在 cell 中通过 Markdown 来编写文本。我们首先创建一个 cell, 然后更改类型为 markdown, 更改成功后, cell 开头没有 "In[?]:"的提示符。然后点击 cell, 按照 markdown 语法来输入文本。

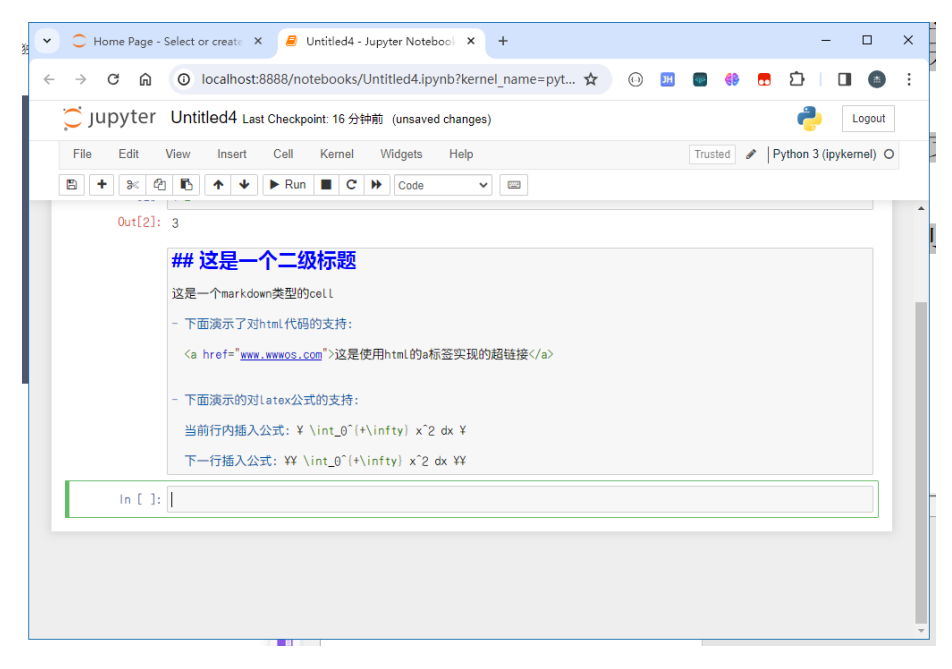

| ~      | C Home Page - Select or creat: X 🖉 Untitled4 - Jupyter Notebool X + -                                                                                                    | × |
|--------|----------------------------------------------------------------------------------------------------|---|
| ÷      | ← → C 🏠 💿 localhost:8888/notebooks/Untitled4.ipynb?kernel_name=pyt 🖈 💮 🔝 🥌 🏶 🏠 🗎 🔳 🚳                                                                                                    | : |
|        | ご JUPyter Untitled4 Last Checkpoint: 17 分钟前 (unsaved changes) とogout                                                                                                    |   |
|        | File Edit View Insert Cell Kernel Widgets Help Trusted Python 3 (ipykernel) C                                                                                                    | C |
|        |                                                                                                    |   |
|        | Out[2]: 3                                                                                                    | - |
| 6      | 这 <b>是一个<sup>一</sup>级标题</b>                                                                                                    |   |
|        | レート Angele State Stat |   |
|        | • 下面演示了对html代码的支持:                                                                                                    |   |
|        | 这是使用html的a标签实现的超链接                                                                                                    |   |
|        | 当前行內插入公式: $\int_{0}^{+\infty} x^2 dx$                                                                                                    |   |
| 1<br>0 | 下一行播入公式:                                                                                                    |   |
|        | $\int_0^{+\infty} x^2 dx$                                                                                                    |   |
|        | in []:                                                                                                    |   |
|        |                                                                                                    |   |
|        |                                                                                                    |   |
|        |                                                                                                    | - |

## 2. 电商交易数据的分析

2.1 明确需求和目标

对电商交易数据进行分析,包括商品价格、销量、销售额、地区、销售渠道、下 单时间、利润等具体情况分析。根据分析结果,给出相应的销售策略。

2.2 数据选择

数据来自于网络,下载地址: https://wwjd.lanzout.com/iarOr2i7wxud 密码 2024 2.3 数据清洗

- 2.3.1 重复值的处理
- 2.3.2 异常值的处理
- 2.3.2 空值的处理
- 2.3.2 综合处理
- 2.4 数据分析
  - 2.4.1 查看数据总体情况
  - 2.4.2 价格分析
  - 2.4.3 商品销量和销售额分析
  - 2.4.4 城市的分析
  - 2.4.5 渠道分析
  - 2.4.6 下单时间分析
  - 2.4.7 利润分析
- 2.5 总结

通过对数据分析,给出合理化的销售建议和营销策略建议。

## 3. 超市零售数据分析

3.1 明确需求和目标

对超市四年(2019-2022)的销售数据进行"人、货、场"分析,并给出提升销量的针对性建议。

场:整体运营情况分析,包括销售额、销量、利润、客单价、市场布局等具体情况分析。

货:商品结构、优势/畅销商品、劣势/待优化商品等情况分析。 人:客户数量、新老客户、RFM 模型、复购率、回购率等用户行为分析。 3.2 数据选择

从 Kaggle 平台,

https://www.kaggle.com/datasets/apoorvaappz/global-super-store-dataset 下载数据集

Global Super Store Dataset 数据集,解压后得到 Global\_Superstore.csv 文件。

共 51290 条数据记录,每条记录共 24 个特征。

- 3.3 数据预处理
  - 3.3.1 数据类型的处理
  - 3.3.2 缺失值处理

3.3.3 重复值处理

- 3.4 数据分析
  - 3.4.1 整体销售情况
    - 3.4.1.1 销售额分析
    - 3.4.1.2 销量分析
    - 3.4.1.3 利润分析
    - 3.4.1.4 客单价分析
    - 3.4.1.5 市场占有率分析
  - 3.4.2 商品情况
    - 3.4.2.1 畅销商品分析
    - 3.4.2.2 商品情况分析
  - 3.4.3 用户情况
    - 3.4.3.1 不同类型的用户占比分析
    - 3.4.3.2 客户下单行为分析
    - 3.4.3.3 RFM 模型分析
    - 3.4.3.4 用户价值分析
- 3.5 总结

通过"场、货、人"三个不同的角度去分析了一家全球超市的销售、商品、用户情况,并 根据分析结果给出一些利于拓展用户、提高销量和利润的方法建议。

#### 4. 心脏病数据集挖掘分析

4.1 明确需求和目标

通过对心脏病数据集进行挖掘,进行探索性分析,对已有心脏病数据进行分析创 建一个二分类模型,把已知是否有心脏病的数据未到模型中去训练,让模型自己 挖掘特征学习,得到能够识别新未知数据的能力。找出对心脏病影响的各种因素, 做出有针对性的对疾病的预防手段。

4.2 数据选择

从 Kaggle 平台, https://www.kaggle.com/datasets/johnsmith88/heart-disease-dataset

下载数据集 Heart Disease Dataset 数据集,解压后得到 heart.csv 文件。

共1025条数据记录,每条记录共14个特征。

4.3 数据预处理

- 4.3.1 对缺失值进行处理
- 4.3.2 数据类型的处理
- 4.3.3 数据字段的处理
- 4.3.4 数据内容的处理
- 4.4 数据分析
  - 4.4.1 数据探索性分析及可视化
    - 4.4.1.1 数据缺失值处理
    - 4.4.1.2 特征两两相关性分析
    - 4.4.1.3 单个特征统计分布分析
    - 4.4.1.4 单列特征与标签的关系分析
  - 4.4.2 数据预处理
    - 4.4.2.1 字段名修改完整特征
    - 4.4.2.2 将定类特征由整数编码转为实际对应的字符串
    - 4.4.2.3 将离散的定类和定序特征列转为独热编码
  - 4.4.3 数据分析
    - 4.4.3.1 对性别特征进行分析并数据可视化
    - 4.4.3.2 对地中海贫血症特征进行分析并数据可视化
    - 4.4.3.3 对最大心率特征进行分析并数据可视化
    - 4.4.3.4 特征两两交互影响分析
  - 4.4.4 构建随机森林分类模型
    - 4.4.4.1 划分训练集和测试集
    - 4.4.4.2 构建随机森林分类模型,在训练集上训练
    - 4.4.4.3 可视化随机森林中的一棵决策树
    - 4.4.4.4 特征重要性分析
    - 4.4.4.5 从测试集中筛选出未知样本
    - 4.4.4.6 预测测试集上全部数据
    - 4.4.4.7 可解释性分析, 绘制 PDP 图和 ICE 图
    - 4.4.4.8 特征之间交互关系分析
  - 4.4.5 构建随机森林分类模型
    - 4.4.5.1 计算测试集每个样本的每个特征对两类预测结果的 shap 值
    - 4.4.5.2 测试集所有样本,预测为"不患病"和"患病"各自的平均概率

#### 4.5.总结

通过个个特征进行分析、建立分析模型,用测试集去测试特格特征的数据,得出每个特 征患心脏病的概率,从而达到预测具有某个特征时,是否具有患心脏病较高特征的概率,能 及早预防疾病的发生。

## 4、实训报告

(1)总结实训过程中遇到的问题及解决方案(2)按给定的格式要求,撰写实训报告